# Informar Situação de Cobrança do Imóvel

Esta funcionalidade tem como objetivo informar a situação de cobrança do imóvel, podendo ser acessada no caminho Gsan > Cadastro > Imóvel > Informar situação de Cobranca do Imovel.

Inicialmente o sistema exibe a tela para ser informada, obrigatoriamente, a matrícula do imóvel, ou clique no botão R para consultar a matrícula desejada, e tecle "Enter". A identificação do imóvel surgirá no campo ao lado. Para apagar o conteúdo do campo clique no botão S ao lado do campo em exibição.

|                                 | Gsan -> Cadastro -> Imove    | el -> Informar Situação de Cobrança do Imove |  |  |  |  |  |  |  |  |
|---------------------------------|------------------------------|----------------------------------------------|--|--|--|--|--|--|--|--|
| Informar Situação de Cobrança   |                              |                                              |  |  |  |  |  |  |  |  |
|                                 |                              |                                              |  |  |  |  |  |  |  |  |
| Dados do Imóvel                 |                              |                                              |  |  |  |  |  |  |  |  |
| Matrícula do Imóvel:*           | R                            | Ø                                            |  |  |  |  |  |  |  |  |
| Situação de Água:               | Situação de Esgoto:          |                                              |  |  |  |  |  |  |  |  |
| Endereço                        |                              |                                              |  |  |  |  |  |  |  |  |
| Situações de Cobrança do Imóvel |                              |                                              |  |  |  |  |  |  |  |  |
| Situação                        | Data Implantação 🛛 Data Reti | irada Cliente Alvo                           |  |  |  |  |  |  |  |  |
| Limpar Cancelar                 |                              | Inserir Retirar                              |  |  |  |  |  |  |  |  |
|                                 |                              |                                              |  |  |  |  |  |  |  |  |
|                                 |                              |                                              |  |  |  |  |  |  |  |  |
|                                 |                              |                                              |  |  |  |  |  |  |  |  |

Após ser informada a matrícula, o sistema expande a tela fornecendo as informações dos dados do imóvel e da situação de cobrança:

|                               |                                       |                               | mi ob sobe  | óvol          |                      |  |  |  |  |  |
|-------------------------------|---------------------------------------|-------------------------------|-------------|---------------|----------------------|--|--|--|--|--|
|                               |                                       |                               |             |               |                      |  |  |  |  |  |
| Matricula do Imóvel:* 5791258 |                                       | 88                            | 347.40      | 0 0           |                      |  |  |  |  |  |
| situ                          | açao de Agua: LIGADO                  | Situação de Esgoto: POTENCIAL |             |               |                      |  |  |  |  |  |
| Endereço                      |                                       |                               |             |               |                      |  |  |  |  |  |
|                               | RUA EDEIA - NUN                       | 1 000                         | 55 - MADALI | ENA RECIFE PE | 50720-750            |  |  |  |  |  |
|                               | Siture                                | Jações                        | s de Cobran | ça do Imóvel  | Climbe Alue          |  |  |  |  |  |
| _                             | EM ANALISE PARA                       | Data                          | Impiantaçao | Data Ketirada | Cliente Alvo         |  |  |  |  |  |
|                               | NEGATIVACAO SPC                       | 14                            | /09/2010    | 10/08/2011    | JOSE NILSON DA SILVA |  |  |  |  |  |
|                               | EM ANALISE PARA<br>NEGATIVACAO SPC    | 28                            | /08/2010    | 10/08/2011    | JOSE NILSON DA SILVA |  |  |  |  |  |
|                               | EM ANALISE PARA<br>NEGATIVACAO SPC    | 21                            | /07/2011    | 10/08/2011    | JOSE NILSON DA SILVA |  |  |  |  |  |
|                               | EM ANALISE PARA<br>NEGATIVACAO SERASA | 25                            | /09/2010    | 28/09/2010    | JOSE NILSON DA SILVA |  |  |  |  |  |
|                               | EM ANALISE PARA<br>NEGATIVACAO SERASA | 24                            | /10/2010    | 01/11/2010    | JOSE NILSON DA SILVA |  |  |  |  |  |
|                               | EM ANALISE PARA<br>NEGATIVACAO SERASA | 23                            | /01/2011    | 24/01/2011    | JOSE NILSON DA SILVA |  |  |  |  |  |
|                               | EM ANALISE PARA<br>NEGATIVACAO SERASA | 21                            | /04/2011    | 25/04/2011    | JOSE NILSON DA SILVA |  |  |  |  |  |
|                               | CLIENTE NEGATIVADO SERASA             | 03                            | /03/2010    | 04/08/2010    | JOSE NILSON DA SILVA |  |  |  |  |  |
|                               | CARTA ENVIADA AO SPC                  | 08/                           | /10/2009    | 23/10/2009    | JOSE NILSON DA SILVA |  |  |  |  |  |
|                               | CARTA ENVIADA A SERASA                | 17/                           | 12/2009     | 20/12/2009    | JOSE NILSON DA SILVA |  |  |  |  |  |
|                               | CARTA ENVIADA A SERASA                | 05                            | /02/2010    | 03/03/2010    | JOSE NILSON DA SILVA |  |  |  |  |  |
|                               | CARTA ENVIADA A SERASA                | 28                            | /09/2010    | 30/09/2010    | JOSE NILSON DA SILVA |  |  |  |  |  |
|                               | CARTA ENVIADA A SERASA                | 01                            | /11/2010    | 01/11/2010    | JOSE NILSON DA SILVA |  |  |  |  |  |
|                               | CARTA ENVIADA A SERASA                | 24                            | /01/2011    | 27/01/2011    | JOSE NILSON DA SILVA |  |  |  |  |  |
|                               | CARTA ENVIADA A SERASA                | 25                            | /04/2011    | 25/04/2011    | JOSE NILSON DA SILVA |  |  |  |  |  |
|                               | EM ANALISE PARA<br>NEGATIVACAO        | 03                            | /10/2009    | 08/10/2009    | JOSE NILSON DA SILVA |  |  |  |  |  |
|                               | EM ANALISE PARA<br>NEGATIVACAO        | 06/                           | /12/2009    | 17/12/2009    | JOSE NILSON DA SILVA |  |  |  |  |  |
|                               | EM ANALISE PARA<br>NEGATIVACAO        | 31/                           | /01/2010    | 05/02/2010    | JOSE NILSON DA SILVA |  |  |  |  |  |

Selecione a situação de cobrança que deseja incluir e tecle no botão Inserir.

Para retirar um registro, marque no checkbox e clique no botão Retirar.

|                                                                         | Gsan -> Cadastro -> Imovel -> Informar Situacao de Cobranca do Imovel |                     |                    |   |  |  |  |  |  |
|-------------------------------------------------------------------------|-----------------------------------------------------------------------|---------------------|--------------------|---|--|--|--|--|--|
| Inserir Situação de Cobrança                                            |                                                                       |                     |                    |   |  |  |  |  |  |
|                                                                         |                                                                       |                     |                    | - |  |  |  |  |  |
|                                                                         |                                                                       |                     |                    |   |  |  |  |  |  |
| Parāmetros Informados:                                                  |                                                                       |                     |                    |   |  |  |  |  |  |
| Matricula:                                                              | 57912588                                                              | Inscrição: 34       | 7.401.448.0066.000 |   |  |  |  |  |  |
| Para inserir a situação de cobranca do imóvel, informe os dados abaixo: |                                                                       |                     |                    |   |  |  |  |  |  |
|                                                                         | 1                                                                     |                     |                    |   |  |  |  |  |  |
| Situação de Cobrança:*                                                  |                                                                       |                     | •                  |   |  |  |  |  |  |
| Escritório de Advocacia:                                                |                                                                       | R                   | Ø                  |   |  |  |  |  |  |
| Advogado:                                                               |                                                                       | R                   | Ø                  |   |  |  |  |  |  |
| Data da Implantação:*                                                   | 31/08/2012                                                            |                     |                    |   |  |  |  |  |  |
| Cliente Alvo:*                                                          | 14951991                                                              | JOSE NILSON DA SILV | A 🔗                |   |  |  |  |  |  |
| Intervalo de Referência dos Débitos vinculados à Situação de Cobrança:  |                                                                       |                     |                    |   |  |  |  |  |  |
| Mês e Ano de Referência da<br>Cobrança Inicial:*                        | mm/aaaa                                                               |                     |                    |   |  |  |  |  |  |
| Mês e Ano de Referência da<br>Cobrança Final:*                          |                                                                       | mm/aaaa             |                    |   |  |  |  |  |  |
| 3                                                                       | * Campos obrigatórios                                                 |                     |                    |   |  |  |  |  |  |
| Voltar                                                                  | Voltar                                                                |                     |                    |   |  |  |  |  |  |
|                                                                         |                                                                       |                     |                    | 1 |  |  |  |  |  |
|                                                                         |                                                                       |                     |                    |   |  |  |  |  |  |

### 1 Preenchimento dos Campos

{table} Campo|Descrição da Funcionalidade

#### \*Situação de Cobrança(\*)\*

|Campo obrigatório - Selecione uma das opções disponibilizada pelo sistema.

#### \*Escritório de Advocacia\*

|Informe o código do escritório de advogacia, ou clique no botão {image:Lupa.gif} para seleciona a opção desejada. O nome será exibido ao lado do campo.\\Para apagar o conteúdo do campo, clique no botão {image:Borracha.gif} ao lado do campo em exibição. \*Advogado\*|Informe o código do advogado, ou clique no botão {image:Lupa.gif} para seleciona a opção desejada. O nome será exibido ao lado do campo, clique no botão {image:Borracha.gif} ao conteúdo do campo, clique no botão {image:Borracha.gif} ao conteúdo do campo, clique no botão {image:Lupa.gif} para seleciona a opção desejada. O nome será exibido ao lado do campo.\\Para apagar o conteúdo do campo, clique no botão {image:Borracha.gif} ao lado do campo, clique no botão {image:Borracha.gif} ao lado do campo, clique no botão {image:Borracha.gif} ao lado do campo, clique no botão {image:Borracha.gif} ao lado do campo, clique no botão {image:Borracha.gif} ao lado do campo, clique no botão {image:Borracha.gif} ao lado do campo, clique no botão {image:Borracha.gif} ao lado do campo, clique no botão {image:Borracha.gif} ao lado do campo em exibição.

\*Cliente Alvo(\*)\*|Caso já exista o cliente alvo cadastrado será exibido, ou Informe o código do cliente alvo e tecle "Enter", ou clique no botão {image:Lupa.gif} para seleciona a opção desejada. O nome será exibido ao lado do campo.\\Para apagar o conteúdo do campo, clique no botão {image:Borracha.gif} ao lado do campo em exibição. \*Mês e Ano de Referência da Cobrança Inicial(\*)\*

|Informe a data válida no formato mm/aaaa.

\*Mês e Ano de Referência da Cobrança Final(\*)\*|Informe a data válida no formato mm/aaaa. {table}

## 1 Tela de Sucesso

{image:Cad-Imovel-InfoSituacaoCobranca-TelaSucesso.png}

## 1 Funcionalidade dos Botões

# {table} Botão

|Descrição da Funcionalidade

{image:Lupa.gif}| Ao clicar neste botão, o sistema permite consultar um dado nas bases de dados. {image:Borracha.gif}| Ao clicar neste botão, o sistema apaga o conteúdo do campo em exibição. {image:Limpar.jpg}|Ao clicar neste botão, o sistema limpa o conteúdo da tela.

{image:cancelar.jpg}|Ao clicar neste botão, o sistema cancela a operação e retorna à tela principal. {image:lnserir.png}|Ao clicar neste botão, o sistema comanda a inserção do dado.

{image:Retirar.png}|Ao clicar neste botão, o sistema retira a situação selecionada das bases de dados.

{image:Voltar.jpg}|Ao clicar neste botão, o sistema volta à tela anterior.

{image:concluir.jpg}|Ao clicar neste botão, o sistema conclui a operação. {table}

Clique aqui para retornar ao Menu Principal do GSAN

From: https://www.gsan.com.br/ - Base de Conhecimento de Gestão Comercial de Saneamento

Permanent link: https://www.gsan.com.br/doku.php?id=ajuda:informar\_situacao\_de\_cobranca\_do\_imovel&rev=143595548

Last update: **31/08/2017 01:11** 

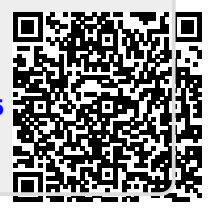